# Generar códigos de Verificación

Se pueden generar códigos de verificación alternativos para la autenticación del segundo factor (2FA), se generan 10 códigos que se pueden descargar o imprimir. Cada código solo se puede utilizar una única vez. Si se necesitan más códigos se pueden generar nuevos.

Para generar estos códigos se debe ir al lado superior derecho, dar clic en el logo de la UNA, seguidamente de clic en **"Gestionar tu cuenta de Google"** 

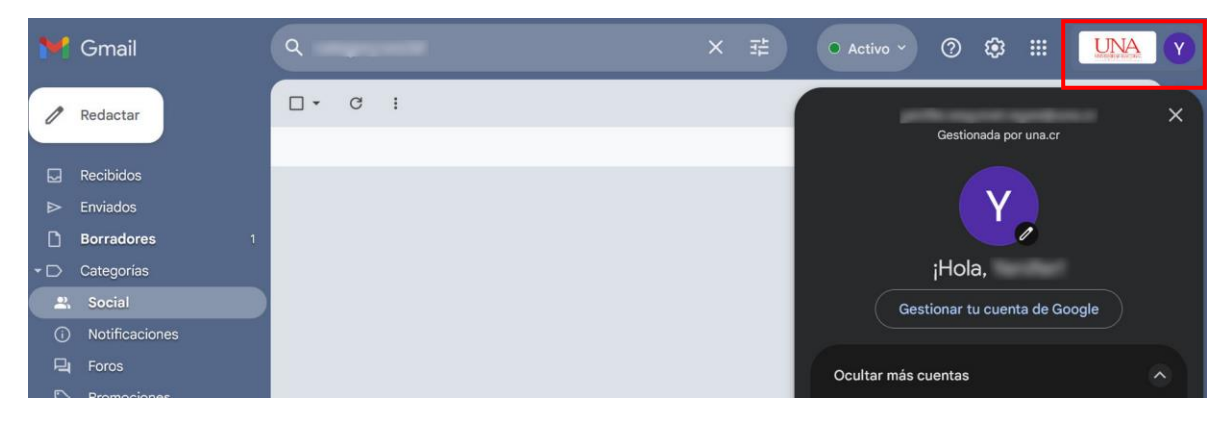

En el menú de la izquierda seleccione la pestaña "Seguridad"

| Google Cuenta |                                | Q Buscar | en la cuenta de Google                                                                          |  |  |
|---------------|--------------------------------|----------|-------------------------------------------------------------------------------------------------|--|--|
| <b>@</b>      | Inicio<br>Información personal |          | Seguridad<br>Opciones y recomendaciones que te ayudan a proteger tu cuenta                      |  |  |
| ۲             | Datos y privacidad             |          |                                                                                                 |  |  |
| ∂             | Seguridad                      |          | Tu cuenta está protegida<br>La Revisión de Seguridad ha comprobado tu cuenta y no ha encontrado |  |  |
| å             | Contactos y compartir          |          | ninguna acción recomendada                                                                      |  |  |
|               | Pagos y suscripciones          |          |                                                                                                 |  |  |
| i             | i) Información general         |          | Ver detalles                                                                                    |  |  |

Seleccione "Verificación de dos pasos"

| Cc<br>Ase | r <b>mo inicias sesión en Google</b><br>gúrate de poder acceder siempre a tu cuenta de Google manteniendo al día esta información |                                               |   |  |  |
|-----------|----------------------------------------------------------------------------------------------------|-----------------------------------------------|---|--|--|
| 1         | Verificación en dos pasos                                                                                                    | La verificación en dos pasos está desactivada | > |  |  |
| ***       | Contraseña                                                                                                    | Última modificación: 18 jul                   | > |  |  |
| <u>à</u>  | Saltar contraseña cuando sea posible                                                                                              |                                               |   |  |  |

#### En la parte de abajo seleccione "Códigos de verificación alternativos"

### Segundos pasos

Asegúrate de poder acceder a tu cuenta de Google manteniendo al día esta información y añadiendo más opciones de inicio de sesión

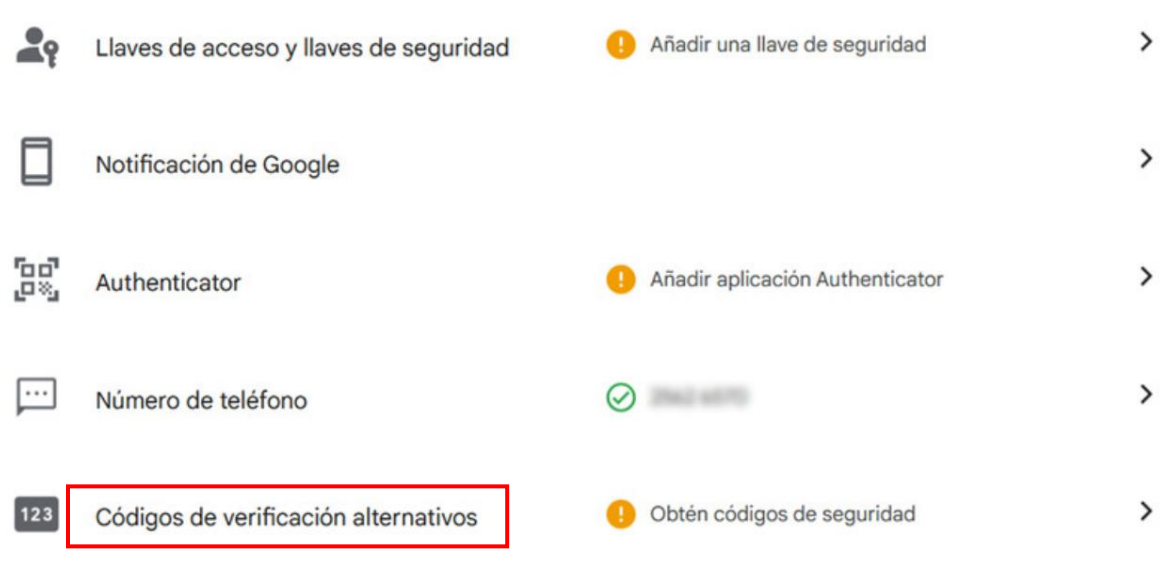

#### Dé clic en "obtén códigos de seguridad"

+ Obtén códigos de seguridad

# Códigos de verificación alternativos

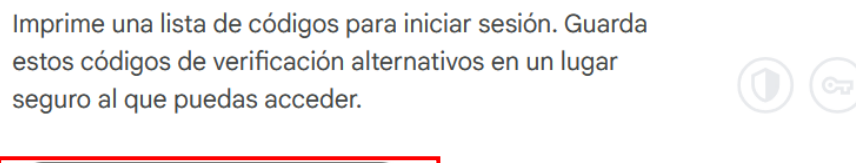

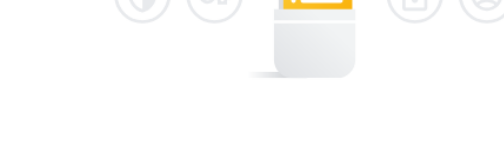

Se generarán 10 códigos alternativos, estos se pueden descargar o imprimir y guardar en un lugar seguro. Cuando se solicite un código escriba uno de los 10. Una vez que utilice los 10 códigos, puede seleccionar la flecha de actualizar para generar otros 10 códigos nuevos.

| Creados justo ahora | nemativos | C' 🔟 |
|---------------------|-----------|------|
| 3729 5648           | 6286 0396 |      |
| 0886 7434           | 0224 0785 |      |
| 3343 0724           | 5057 6201 |      |
| 2410 1679           | 6227 9508 |      |
| 5141 4286           | 7460 2538 |      |

Si da clic en **"Descargar Códigos"**, se procede a descargar un archivo de texto con los 10 códigos. Como recomendación, puede ir borrando los códigos que va utilizando.

**Nota**: Recordar que, si se digito un código de los 10 generados, se debe descartar el que se va utilizando, ya que solo se pueden utilizar una sola vez.

## Demostración del inicio de sesión

Cuando inicie sesión, después de ingresar la contraseña, se le mostrará la siguiente imagen, en la que se le pedirá ingresar uno de los códigos generados. Ingréselo y de clic en **"Siguiente"** 

| . 4  | 1 |   |
|------|---|---|
| - 67 |   | _ |
|      |   |   |
|      |   |   |
|      |   |   |
|      | - |   |

# Verificación en dos pasos

Para proteger tu cuenta, Google quiere verificar que eres tú quien está intentando iniciar sesión

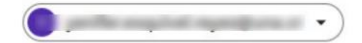

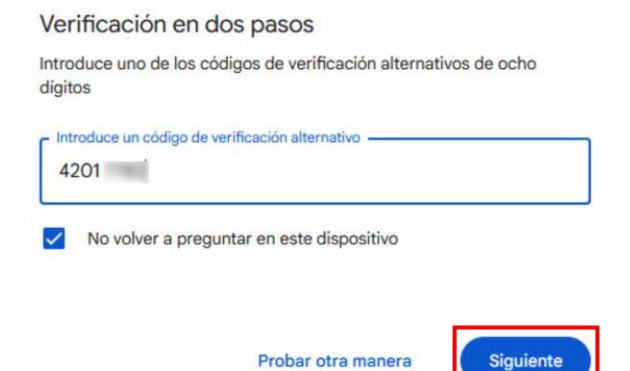

Y listo, podrá ingresar correctamente a los correos.

Si desea conocer cuantos códigos le quedan disponibles puede dirigirse a "Gestionar la cuenta", en el menú izquierdo "Seguridad" y en el apartado "Como inicias sesión" podrá visualizar cuantos códigos tiene disponibles y generar nuevos.

| ٢          | Inicio                | Cá               | mo inicias sesión en Google                                                                  |                             |   |  |
|------------|-----------------------|------------------|----------------------------------------------------------------------------------------------|-----------------------------|---|--|
| 1          | Información personal  | Ase              | Asegúrate de poder acceder siempre a tu cuenta de Google manteniendo al día esta información |                             |   |  |
| ۲          | Datos y privacidad    | 0                | Verificación en dos pasos                                                                    | Activa desde: 13:51         | > |  |
| ∂          | Seguridad             |                  | Contraseña                                                                                   | Última modificación: 18 jul | > |  |
| å          | Contactos y compartir |                  |                                                                                              |                             | - |  |
| ⊟          | Pagos y suscripciones | yé.              | Saltar contraseña cuando sea posible                                                         |                             | > |  |
| <b>(</b> ) | Información general   | ರಿದೆ.<br>ಶಾಸ್ತ್ರ | Authenticator                                                                                |                             | > |  |
|            |                       |                  | Teléfonos de verificación en dos pasos                                                       |                             | > |  |
|            |                       |                  | Teléfono de recuperación                                                                     | 10000                       | > |  |
|            |                       |                  | Correo de recuperación                                                                       |                             | > |  |
|            |                       |                  | Códigos de verificación alternativos                                                         | 9 códigos disponibles       | > |  |